## HOWTO eGroupWare avec SME Server 6.0,6.0.1

Créateur:Stéphane Gauvin sgauvin@serviceinfosg.comDate de Création:27/04/2004Date de Mise-à-Jour:27/05/2004License:GPLVersion:2.0

Date: 27/05/2004 Problèmes Résolus:

1) Problème de fonctionnement du Forum et Fudforum. (Création des répertoires requis).

- 2) Problème de fonctionnement du Gestionnaire de Fichier. (Création des répertoires requis).
- 3) Fonctionne **SEULEMENT** avec le Script d'installation automatique.

1) Exécuter le script d'installation de egroupware.

2) Création du compte utilisateur et des droits d'accès (Base de donnée créé par le script):

Avec PuTTy faite une connection SSH en ROOT sur le port 22 de votre serveur...

2a) Si la base de donnée n'a pas été créé par le script (erreur quelconque):

[root@server html]# mysqladmin -uroot create egroupware

2b) Création du compte utilisateur et droits d'accès:

[root@server html]# mysql –uroot mysql> grant all on egroupware.\* to <u>egroupwaredbuser@localhost</u> identified by "password" mysql> FLUSH PRIVILEGES; mysql> \q

3) Lancer le setup de eGroupWare:

https://www.yourserver.com/egroupware/setup

4) Vérification des prérequis (Checking the eGroupWare Installation):

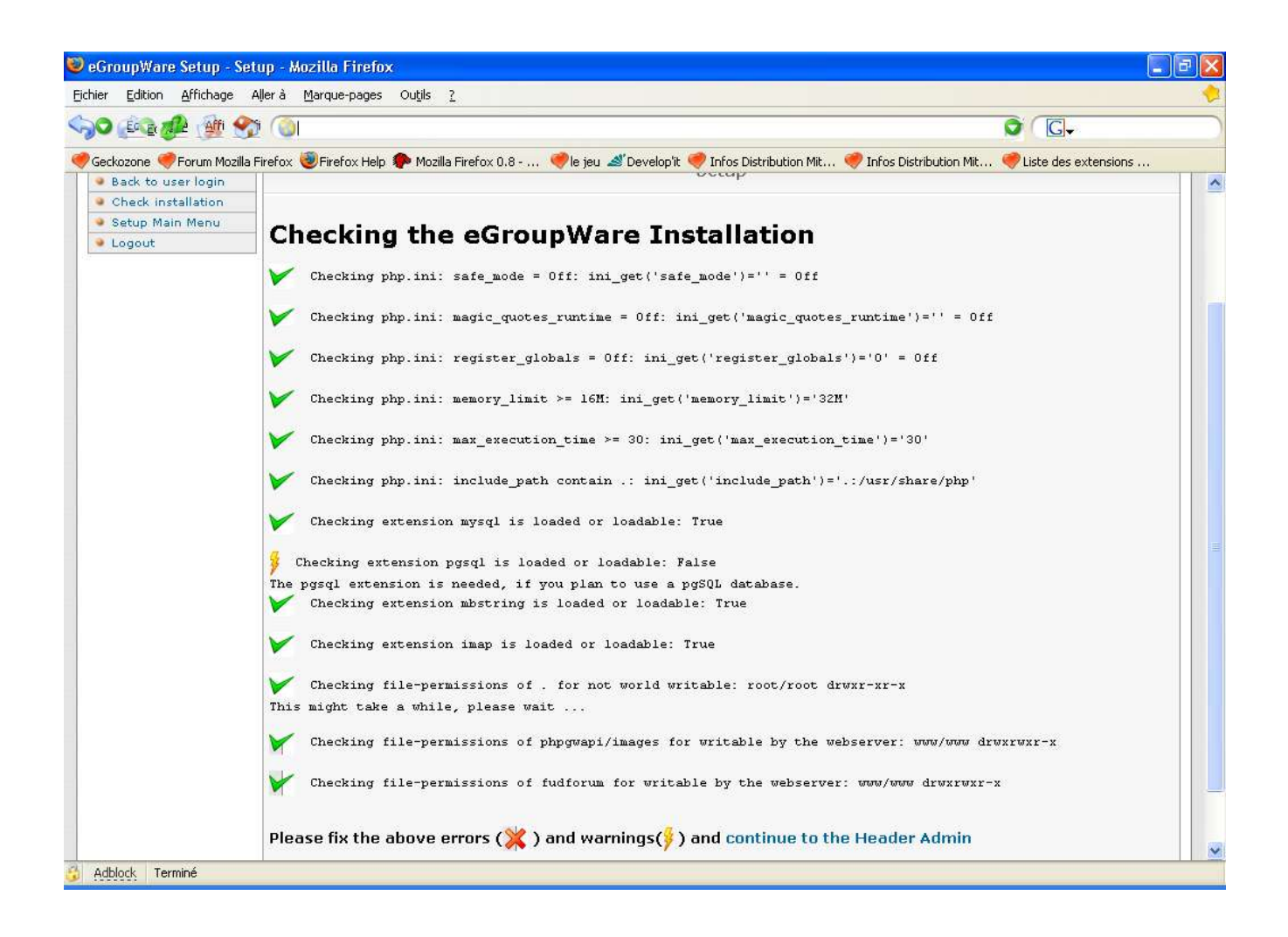

- 4a Actualiser votre « web Browser » préférer CONTINUELLEMENT sur cette page jusqu'à ce que tous les paramètres soient VERTsauf le Progrest (pgSQL Database) car nous utilisont MySQL.
  4b Une fois que tout est VERT cliquer sur « CONTINUE TO THE HEADER ADMIN »
- 5) Sélectionner votre langue.
- 6) Répondre à tous les questions... PS. Choisir PHP4 c'est plus performant !

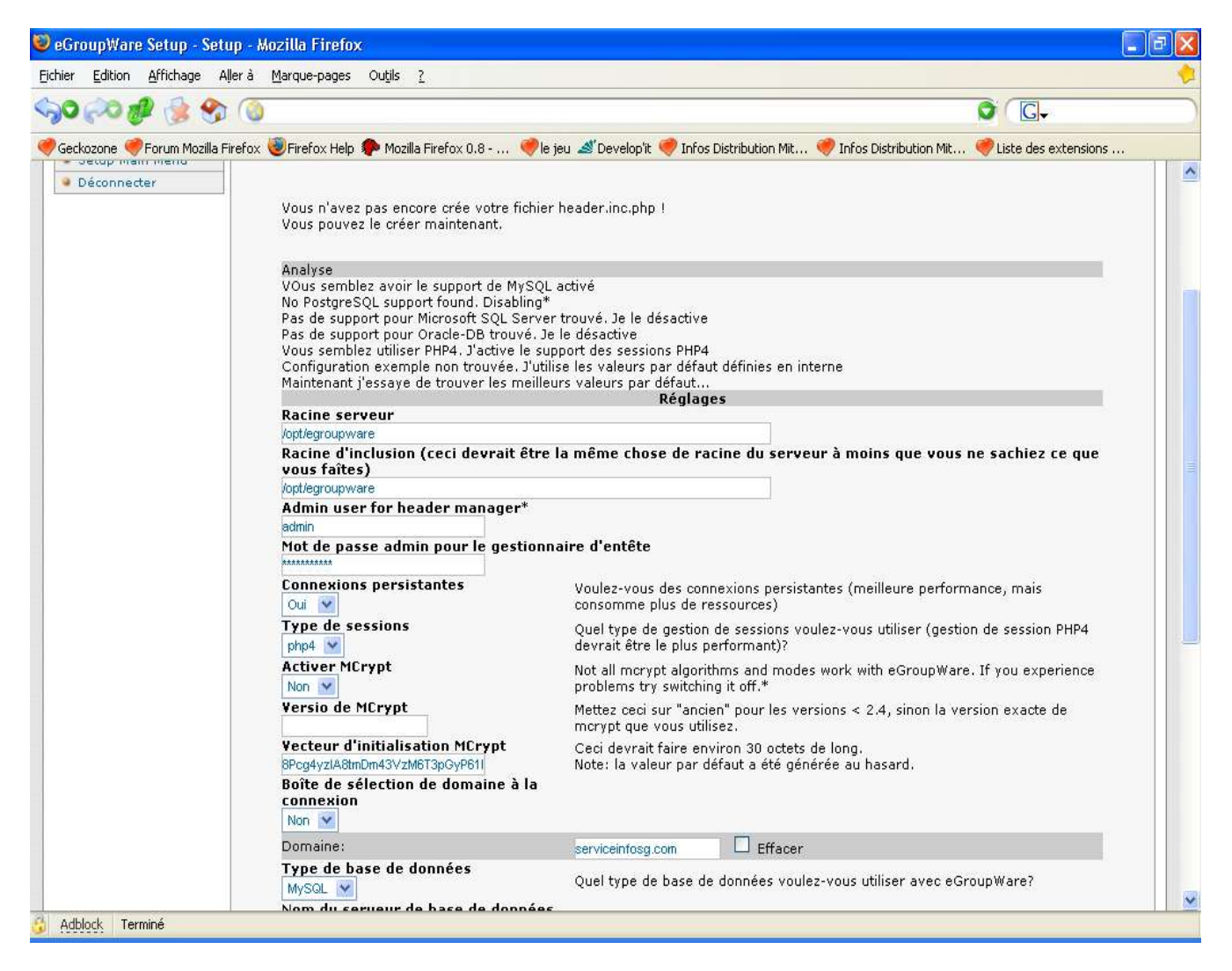

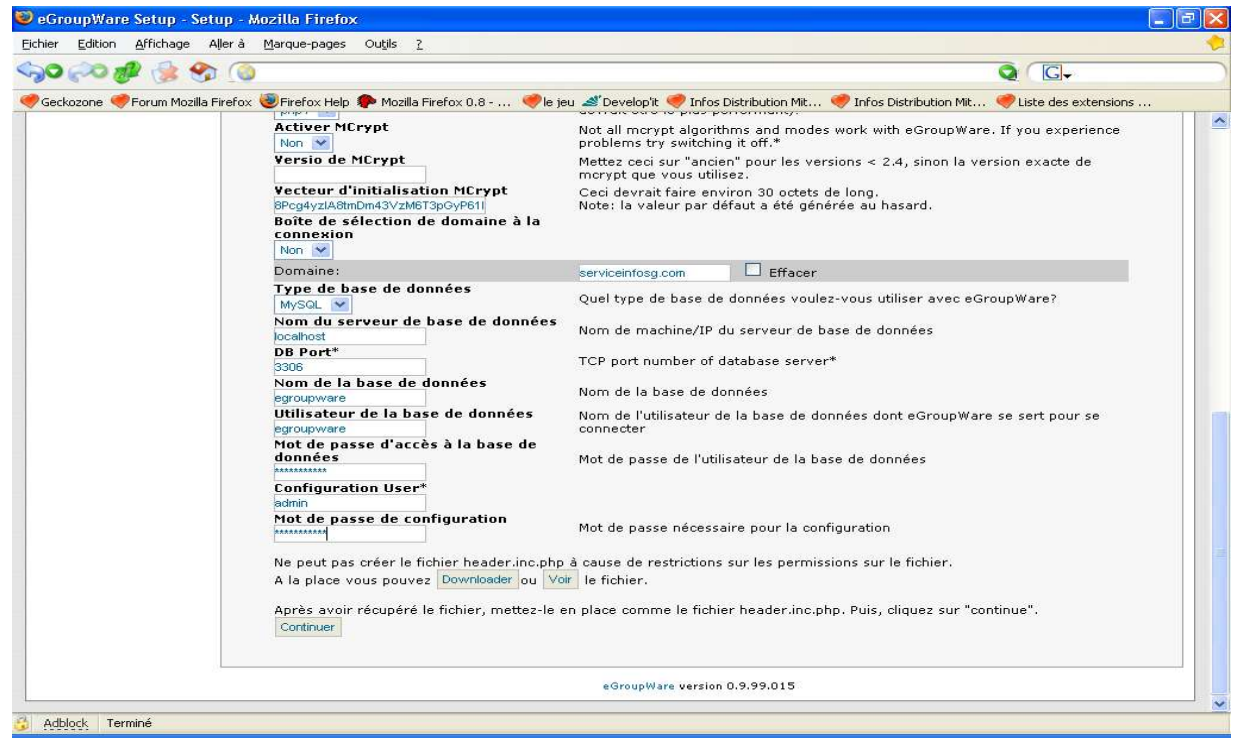

- 7) Cliquer sur Download pour télécharger votre fichier header.inc.php.
- 8) Copier ce fichier avec WinSCP dans le répertoire racine de egroupeware:

/opt/egroupware

9) Cliquer sur continue.

| 🥹 eGroupWare Setup - Setup - Mozilla Firefox        |                                                             |                                                            |  |
|-----------------------------------------------------|-------------------------------------------------------------|------------------------------------------------------------|--|
| Eichier Edition Affichage Aller à Marque-pages      | Outils 2                                                    |                                                            |  |
| ୍ୱର 🔊 🧬 🏂 🌚 🔕                                       |                                                             |                                                            |  |
| 🤏 Geckozone  Forum Mozilla Firefox 🥮 Firefox Help 🖇 | 🕨 Mozilla Firefox 0.8  🥏 le jeu ᢞ Develop'it  Infos Distrib | oution Mit 🧇 Infos Distribution Mit 🥏 Liste des extensions |  |
| E- GroupWare                                        |                                                             |                                                            |  |
| Setup Main Menu<br>Back to user login               | Setup Main Menu Setup                                       |                                                            |  |
|                                                     | Setup/Config Admin Login                                    |                                                            |  |
|                                                     | Config Username: admin                                      | rançais 🛛 💌                                                |  |
|                                                     | Config Password:                                            |                                                            |  |
|                                                     | Login                                                       |                                                            |  |
|                                                     | Header Admin Login                                          |                                                            |  |
|                                                     | You have successfully I                                     | ogged out                                                  |  |
|                                                     | Header Username:                                            | rançais                                                    |  |
|                                                     | Header Password:                                            |                                                            |  |
|                                                     | Login                                                       |                                                            |  |
|                                                     | eGroupWare version 0.9.99.015                               |                                                            |  |
|                                                     |                                                             |                                                            |  |
|                                                     |                                                             |                                                            |  |
|                                                     |                                                             |                                                            |  |
|                                                     |                                                             |                                                            |  |
| 👶 Adblock Terminé                                   |                                                             |                                                            |  |

10)Cliquer sur le menu Setup Main Menu.

11)Vous connecter dans la section Admin avec l'usager admin créé dans header.inc.php.

12) Cliquer sur INSTALL « gestion simple des applications »

| 🥹 eGroupWare Setup - Se                 | tup - Domaine: serviceinfosg.co                      | m(mysql) - Mozilla Firefox                                                                                                 |                                           |
|-----------------------------------------|------------------------------------------------------|----------------------------------------------------------------------------------------------------|-------------------------------------------|
| Eichier Edition Affichage               | Allerà <u>M</u> arque-pages Ou <u>t</u> ils <u>?</u> |                                                                                                    |                                           |
| 50,00 🔊 🔮 🥱                             | https://serviceinfosg.com/egrou                      | ipware/setup/index.php                                                                                                    |                                           |
| 🦪 Geckozone 릏 Forum Mozilla             | Firefox 🧶 Firefox Help p Mozilla Fire                | efox 0.8 🤎 le jeu 🚿 Develop'it 🤎 Infos Distribution Mit 😻 Infos Dis                                                        | tribution Mit 🥏 Liste des extensions      |
| E- GroupWard                            | .ºe                                                  |                                                                                                    |                                           |
| Setup Main Menu*<br>Back to user login* |                                                      | Setup - Domaine: serviceinfosg.com(mysql                                                                                   | )                                         |
| Check installation*                     | Etane 1 - Gestion simple d'ann                       | lications                                                                                                    |                                           |
| Déconnecter                             | ×                                                    | Votre base de données fonctionne, mais vous n'avez pas d'<br>Installer Toutes les tables de base et les applications admin | applications installées<br>et preferences |
|                                         | Etape 2 - Configuration                              |                                                                                                    |                                           |
|                                         | ×                                                    | Pas encore prêt pour cette partie                                                                                          |                                           |
|                                         | Etape 3 - Gestion des langues                        |                                                                                                    |                                           |
|                                         | ×                                                    | Pas encore prêt pour cette partie                                                                                          |                                           |
|                                         | Etape 4 - Gestion avancée d'applications             |                                                                                                    |                                           |
|                                         | ×                                                    | Pas encore prêt pour cette partie                                                                                          |                                           |
|                                         |                                                      | eGroupWare version 0.9,99.015                                                                                              |                                           |
| 🚱 Adblock Terminé                       |                                                      |                                                                                                    |                                           |

13) Cliquer sur Re-Vérifier mon installation et <u>TOUT</u> devrait être <u>VERT</u>.

| GroupWare Setup - Se                    | tup - Domaine: serviceinfosg.c                            | :om(mysql) - Mozilla Firefox                                                                                               |           |
|-----------------------------------------|-----------------------------------------------------------|----------------------------------------------------------------------------------------------------|-----------|
| ier <u>E</u> dition <u>A</u> ffichage   | Aller à <u>M</u> arque-pages Ou <u>t</u> ils <u>?</u>     |                                                                                                    |           |
| 0 🖉 🥵 😌                                 | S (https://serviceinfosg.com/egroupware/setup/index.php C |                                                                                                    | ]+        |
| ieckozone  Forum Mozilla                | Firefox 🥹 Firefox Help p Mozilla F                        | irefox 0.8 🤎 le jeu 🔺 Develop'it 🤎 Infos Distribution Mit 🤎 Infos Distribution Mit 🤎 Liste des e                           | xtensions |
| E GroupWar                              | ou need to copy it from egroup<br>0<br>e                  | ware/sitemgr/sitemgr-link to egroupware/sitemgr-link and install it manually !!!                                           |           |
| Setup Main Menu*<br>Back to user login* |                                                           | Setup - Domaine: serviceinfosg.com(mysql)                                                                                  |           |
| Check installation*                     | Etape 1 - Gestion simple d'ap                             | plications                                                                                                    |           |
| Déconnecter                             | -                                                         | Création de tables en cours                                                                                                |           |
| Etape 2 - Configuration                 |                                                           | A votre demande, ce script va tenter d'installer les tables de base et les applications<br>admin et preferences pour vous. |           |
|                                         | *                                                         | Messages de changement de table                                                                                            |           |
|                                         |                                                           | Etat<br>Si vous n'avez pas reçu de messages d'erreur, vos applications ont été installé                                    |           |
|                                         |                                                           | Re-vérifier mon installation                                                                                               |           |
|                                         | Etape 2 - Configuration                                   |                                                                                                    |           |
|                                         | ×                                                         | Pas encore prêt pour cette partie                                                                                          |           |
|                                         | Etape 3 - Gestion des langues                             |                                                                                                    |           |
|                                         | Pas encore prêt pour cette partie                         |                                                                                                    |           |
|                                         | Etape 4 - Gestion avancée d'applications                  |                                                                                                    |           |
|                                         | ×                                                         | Pas encore prêt pour cette partie                                                                                          |           |
|                                         |                                                           | eGroupWare version 0.9.99.015                                                                                              |           |
|                                         |                                                           |                                                                                                    |           |
| dblock Terminé                          |                                                           |                                                                                                    |           |

| 🥹 eGroupWare Setup - Setup - Domaine: serviceinfosg.com(mysql) - Mozilla Firefox |                                                                                                    |                                                                        |  |  |  |
|----------------------------------------------------------------------------------|----------------------------------------------------------------------------------------------------|------------------------------------------------------------------------|--|--|--|
| Eichier Edition Affichage                                                        | Allerà Marque-pages Outils ?                                                                                                    |                                                                        |  |  |  |
| SO 00 🔊 👘 🎯 🔗                                                                    |                                                                                                    | C.                                                                     |  |  |  |
| 🦪 Geckozone 🦪 Forum Mozilla                                                      | a Firefox 🥮 Firefox Help 🌮 Mozilla Firefox 0.8 < le jeu 🏼 Develop'it 🍕                                                                 | Infos Distribution Mit 🤎 Infos Distribution Mit 🔶 Liste des extensions |  |  |  |
|                                                                                  | ~                                                                                                    |                                                                        |  |  |  |
|                                                                                  | L.0                                                                                                    |                                                                        |  |  |  |
| L- Groupwar                                                                      | e                                                                                                    |                                                                        |  |  |  |
|                                                                                  |                                                                                                    |                                                                        |  |  |  |
| Setup Main Menu*                                                                 | Setup - Domaine:                                                                                                    | serviceinfosg.com(mysql)                                               |  |  |  |
| Check installation*                                                              | Etano 1. Costion simple d'applications                                                                                                 |                                                                        |  |  |  |
| Déconnecter                                                                      | Vos applications sont à jou                                                                                                    |                                                                        |  |  |  |
| - Deconnected                                                                    | Grave erreur: Désinstaller ti                                                                                                    | outes les applications                                                 |  |  |  |
|                                                                                  | (Vos tables vont être supp                                                                                                    | imées et vous allez perdre des données)                                |  |  |  |
|                                                                                  | Etape 2 - Configuration                                                                                                    |                                                                        |  |  |  |
|                                                                                  | Editer la configuration actuelle                                                                                                    |                                                                        |  |  |  |
|                                                                                  |                                                                                                    |                                                                        |  |  |  |
|                                                                                  | Cliquez ici <b>to setup 1 adn</b>                                                                                                    | nin account and 3 demo accounts.*                                      |  |  |  |
|                                                                                  | Etape 3 - Gestion des langues                                                                                                    |                                                                        |  |  |  |
|                                                                                  | Cette étape est complétée<br>Langues installées actuelle                                                                               | ment: English / US, French                                             |  |  |  |
|                                                                                  | Gérer les Langues                                                                                                    |                                                                        |  |  |  |
|                                                                                  | Current system-charset is not set*, click here to change it.*<br>Etape 4 - Gestion avancée d'applications<br>Cette étape est complétée |                                                                        |  |  |  |
|                                                                                  |                                                                                                    |                                                                        |  |  |  |
|                                                                                  | Gérer les Applications                                                                                                    |                                                                        |  |  |  |
|                                                                                  |                                                                                                    |                                                                        |  |  |  |
|                                                                                  |                                                                                                    |                                                                        |  |  |  |
|                                                                                  | eGroupWare version 0.9.99                                                                                                    | .015                                                                   |  |  |  |
| Adblock Terminé                                                                  |                                                                                                    |                                                                        |  |  |  |
| - instruction forming                                                            |                                                                                                    |                                                                        |  |  |  |

14) Dans la section « Etape 2 – Configuration » cliquer sur:

Cliquer ici to setup 1 admin account and... pour créer les comptes admin et démo. Cliquer sur ENREGISTRER Cliquer sur « BACK TO USER LOGIN » et connectez-vous en t'en qu'ADMIN...

## 15) C'est FINI !!!

PS. Vous pouvez editer la configuration en tout temps en tapant:

https://www.yourserver.com/egroupware/setup